# Driver - Self Sign Up and Course Verification

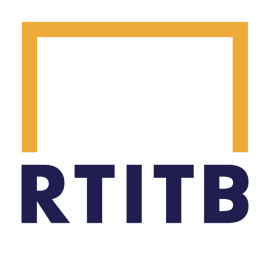

This guide offers a straightforward process for drivers to self-register and verify their courses via eFront, ensuring a seamless learning experience. It outlines essential steps from signing up and activating your account to accessing course materials with an access code. By following this guide, users can efficiently navigate the enrolment process and gain valuable knowledge needed for their training.

### Self Sign Up

| <b>1</b> Open your browser and enter the eFront branch url provided by your training provider. |
|------------------------------------------------------------------------------------------------|
|                                                                                                |
| 2 Once loaded click "Sign up here!"                                                            |
|                                                                                                |
| Username                                                                                       |
| Username                                                                                       |
| Password                                                                                       |
| Password                                                                                       |
| SIGN IN                                                                                        |
| Forgot login details                                                                           |
| Haven't you joined yet? Sign up here!                                                          |
|                                                                                                |
|                                                                                                |
|                                                                                                |
|                                                                                                |

#### 4 Enter a valid email address in order to receive an activation email.

| Last name*       | Bloggs                                           |
|------------------|--------------------------------------------------|
| Username*        | joebloggs1                                       |
| Password*        |                                                  |
| Repeat password* |                                                  |
| Email address*   | e.g. jdoe@example.com                            |
| Language         | English (UK) [English (UK)]                      |
| Time zone        | (UTC+00:00) Europe/London                        |
|                  | Accept Terms of Service *                        |
|                  | Required fields are marked with an asterisk (*). |
|                  | SIGN UP                                          |

**5** Review the terms and conditions and if you accept, tick the checkbox to confirm.

| Repeat password* |                                                                               |   |
|------------------|-------------------------------------------------------------------------------|---|
| Email address*   | cpctest123@yopmail.com                                                        |   |
| Language         | English (UK) [English (UK)]                                                   | • |
| Time zone        | (UTC+00:00) Europe/London                                                     | • |
|                  | Accept Terms of Service *<br>Required fields are marked with an asterisk (*). |   |
|                  | SIGN UP                                                                       |   |
|                  |                                                                               |   |
|                  |                                                                               |   |

**6** Now click the "Sign Up" button.

| Email address* | cpctest123@yopmail.com                           |
|----------------|--------------------------------------------------|
| Language       | English (UK) [English (UK)]                      |
| Time zone      | (UTC+00:00) Europe/London 🗸                      |
|                | Accept Terms of Service *                        |
|                | Required fields are marked with an asterisk (*). |
|                | SIGN UP                                          |
| ·              |                                                  |
|                |                                                  |
|                |                                                  |
|                |                                                  |

Made with Scribe - https://scribehow.com

7 Visit your mail provider and wait for the activation email.

| 8 Once received cl                       | k "Activate account".                                                                                                    |  |
|------------------------------------------|----------------------------------------------------------------------------------------------------|--|
| T / c page 1 > 1 mail<br>ay<br>RTITB LMS | Activate your account         Activate your account         RTITB LMS <noreply@rtitb.efrontlearning.com>         Monday, December 09, 2024 6:18:03 PM</noreply@rtitb.efrontlearning.com> |  |
|                                          | Hello Joe,<br>Almost there! Click on the button below to activate your account<br>Activate account<br>Yours sincerely,<br>The RTITB team                                                 |  |
|                                          | Message sent on 09/12/2024 18:15 to JoeBloggs via RTITB.<br>Click here to stop receiving notifications.                                                                                  |  |

n the required course(s).

## **Driver Access and Course Verification**

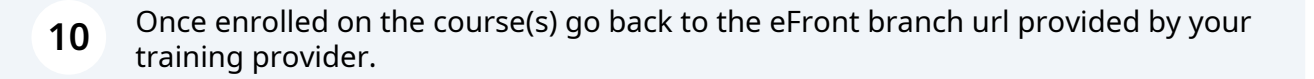

| 9 | Once activated your training provider can enrol you o |
|---|-------------------------------------------------------|

**11** Enter your log in details and click "Sign In".

| Username                          |
|-----------------------------------|
| joebloggs321                      |
| Password                          |
|                                   |
| Forgot login details              |
| Haven't you joined yet? Sign up h |

| <b>12</b> Select the course you would like to start.            |             |
|-----------------------------------------------------------------|-------------|
| RTITB                                                           |             |
| My Courses                                                      |             |
|                                                                 | 0           |
|                                                                 | Show all co |
| V DRIVER CPC                                                    | Show all cr |
| DRIVER CPC  Driver CPC eLearning - Drivers Hours and Compliance | Show all c  |

**13** A pop up will appear asking you for an Access Code. Check the email inbox of your registered email address for the course access code. Without this you cannot access the course content.

| Access code ENTER C |
|---------------------|
|                     |
|                     |
|                     |
|                     |
|                     |
|                     |
|                     |
|                     |
|                     |

14 Within your inbox you will find an email similar to the below containing the access code.

|                                    |       | RTITB LMS <noreply@rtitb.efrontlearning.com></noreply@rtitb.efrontlearning.com>            |
|------------------------------------|-------|--------------------------------------------------------------------------------------------|
| oday                               |       | Monday, January 20, 2025 4:49:24 PM                                                        |
| RTITB LMS<br>Access code           | 16:49 | Hi, Joe                                                                                    |
| RTITB LMS<br>Activate your account | 16:48 | Please find your EPA Knowledge Test password below.                                        |
|                                    |       | Warning: do not attempt to access your test unless it is your official test time and       |
|                                    |       | test before your official test time will result in disqualification.                       |
|                                    |       | Your password is: 1413                                                                     |
|                                    |       | Please return to the learning portal and enter the password exactly as it is displayed abo |
|                                    |       | Please ensure you close your email app and switch off any unnecessary devices.             |
|                                    |       | Best regards,                                                                              |
|                                    |       | The RTITB EPA Team                                                                         |
|                                    |       |                                                                                            |

**15** Enter the access code in to the box and click "Enter".

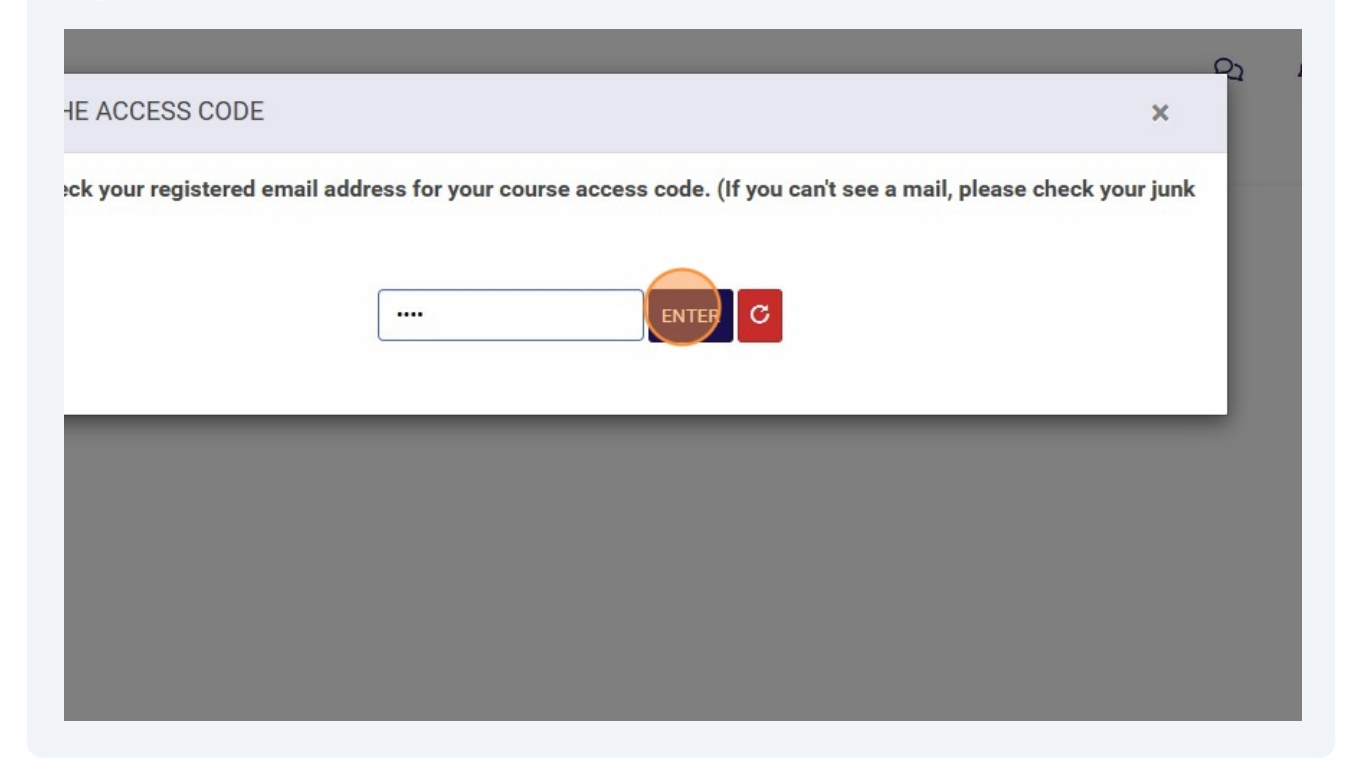

**16** You now have access to the course.

You will be required to enter a new access code for each session when logging into eFront to access your course.

RI Ç

/ Driver CPC eLearning - Vehicle and Driver Safety

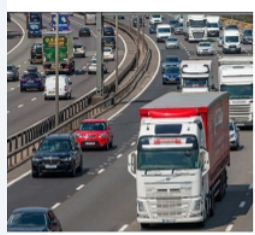

#### Driver CPC eLearning - Vehicle and Driver Safety

S DCPC

DRIVER CPC

This course covers Load Security (Pallets), Bridge strikes, Vulnerable Road Users, Speed limits, Daily walkaround c Mind, Mood & Driving and Drivers' diet and fitness. Please click on the green button to start the course.

Course content

ED

RESUME

Vehicle and Driver Safety